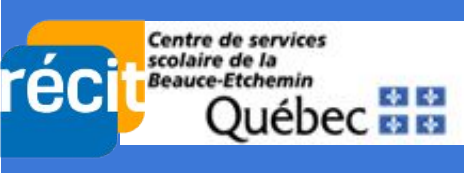

## *CHROMEBOOK* Prendre une capture d'écran

1 - Appuyez sur cette combinaison de touches → Ctrl + CIII + CIII - Ou, cliquer sur la barre d'état pour sélectionner l'outil Capture d'écran

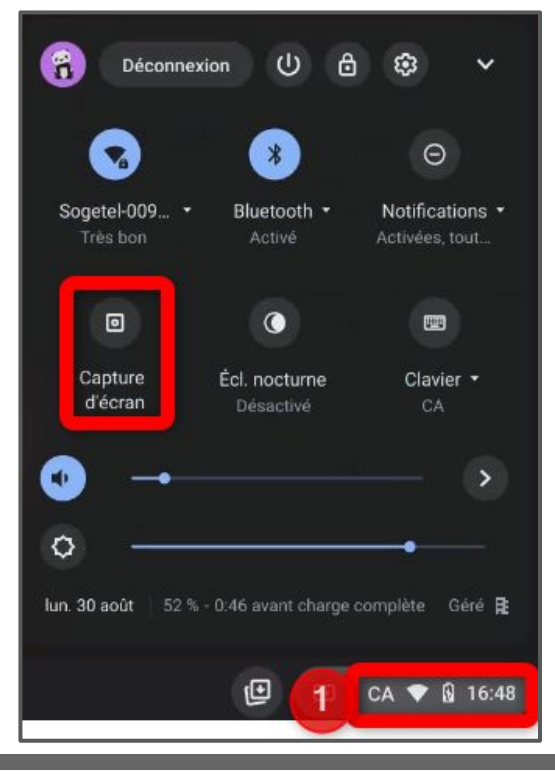

2 - Une barre d'outil apparaît alors. Vous devez déterminer la zone à capturer et ensuite cliquer sur *Capturer*.

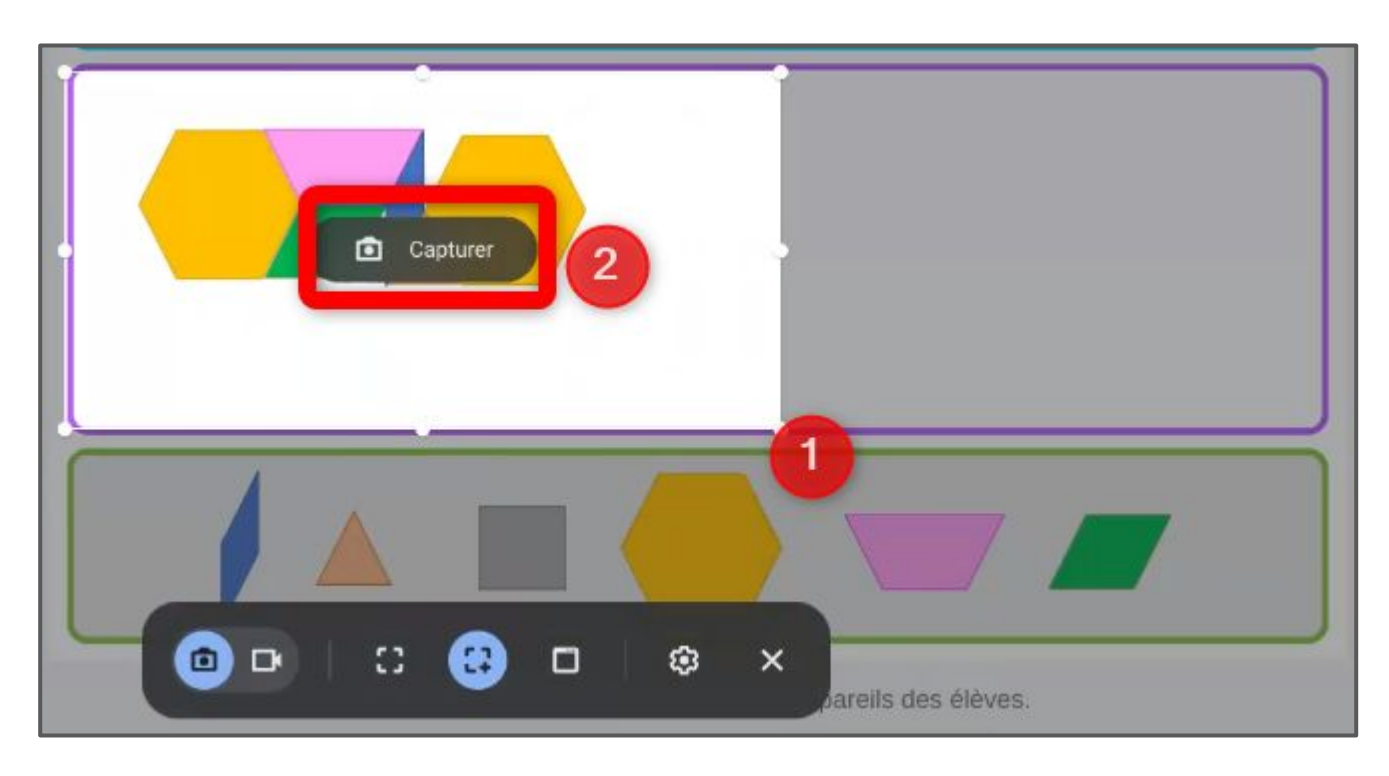

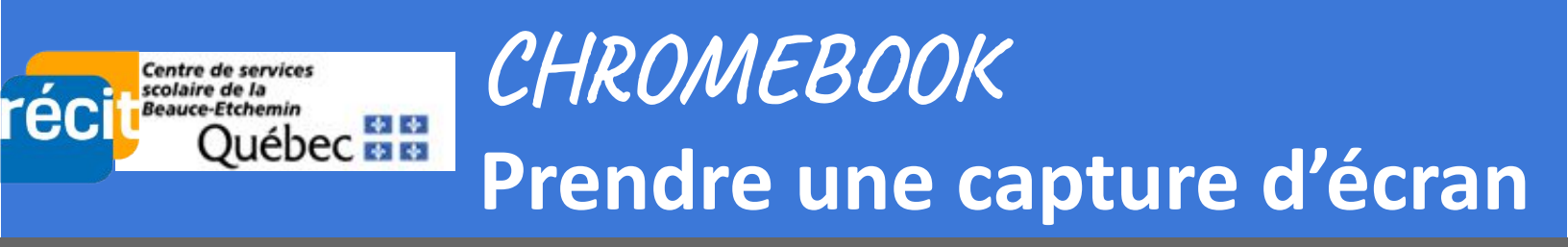

3 - Une fenêtre s'affiche en bas à droit de l'écran pour confirmer la capture, un aperçu du résultat y apparaît. On vous informe que l'image est maintenant copiée.

| Constitution A CE 2 -                                                                                                    | land from the angle of the second second sec | s (+<br>marine and the memory of<br>9 memory at 1 A second H II and | 9<br>9 6 9<br>- 8 Annan 13 Ann |
|----------------------------------------------------------------------------------------------------|----------------------------------------------------------------------------------------------------|---------------------------------------------------------------------|--------------------------------|
| o for the statement of the statement of | ADV (2                                                                                                    | <u>+</u> A S                                                        | ×                              |
| 5                                                                                                    |                                                                                                    | •                                                                   |                                |
| /                                                                                                    |                                                                                                    |                                                                     |                                |
| Copié                                                                                                    | dans le presse-p                                                                                                    | apiers                                                              | Q + V                          |
|                                                                                                    |                                                                                                    |                                                                     |                                |

4 - Collez (ctrl-v) l'image à l'endroit désiré.

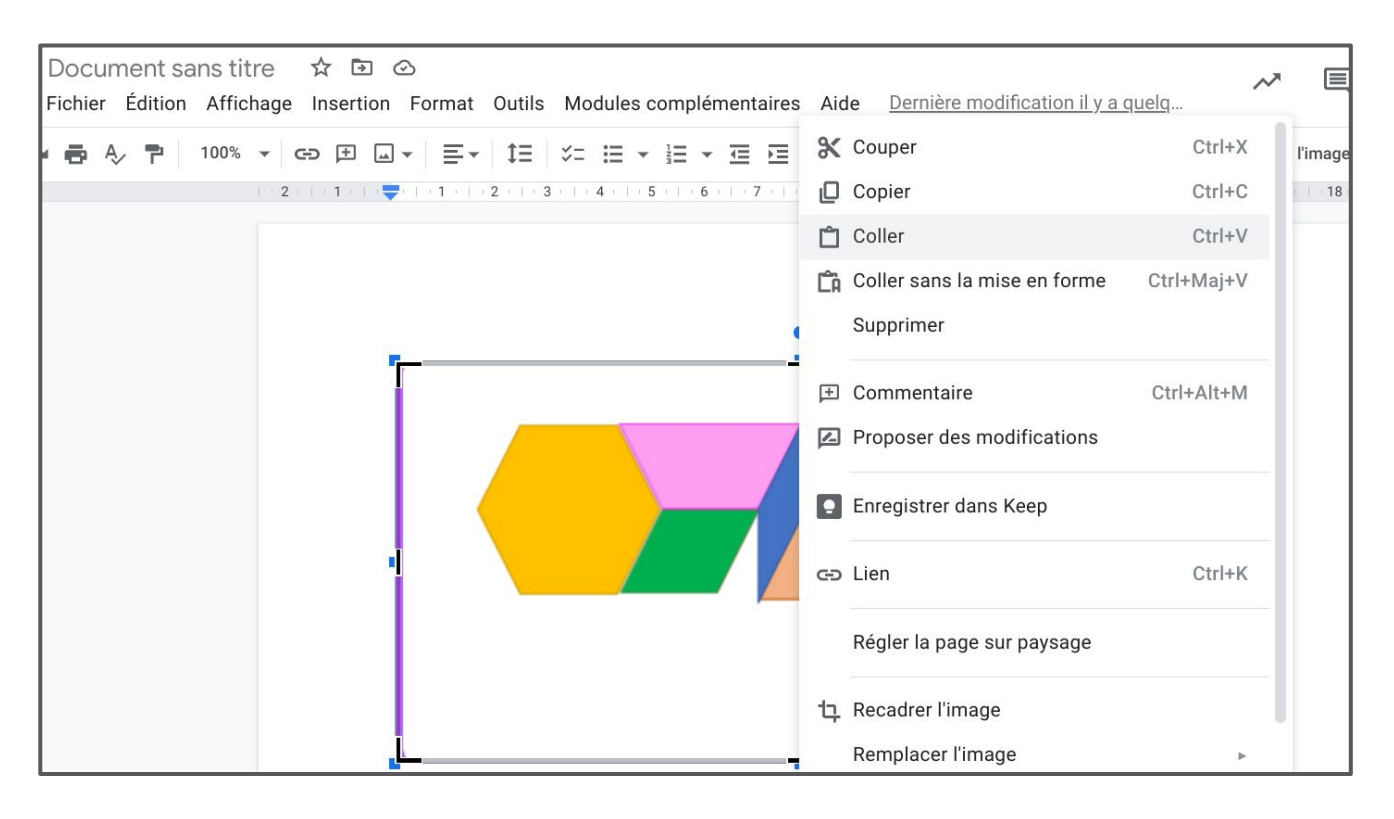

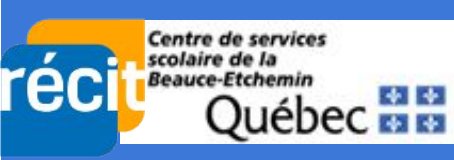

## *CHROMEBOOK* Prendre une capture d'écran

5 - Au besoin, vous rendre dans votre espace Fichiers afin d'accéder à l'ensemble des captures d'écran ainsi réalisées.

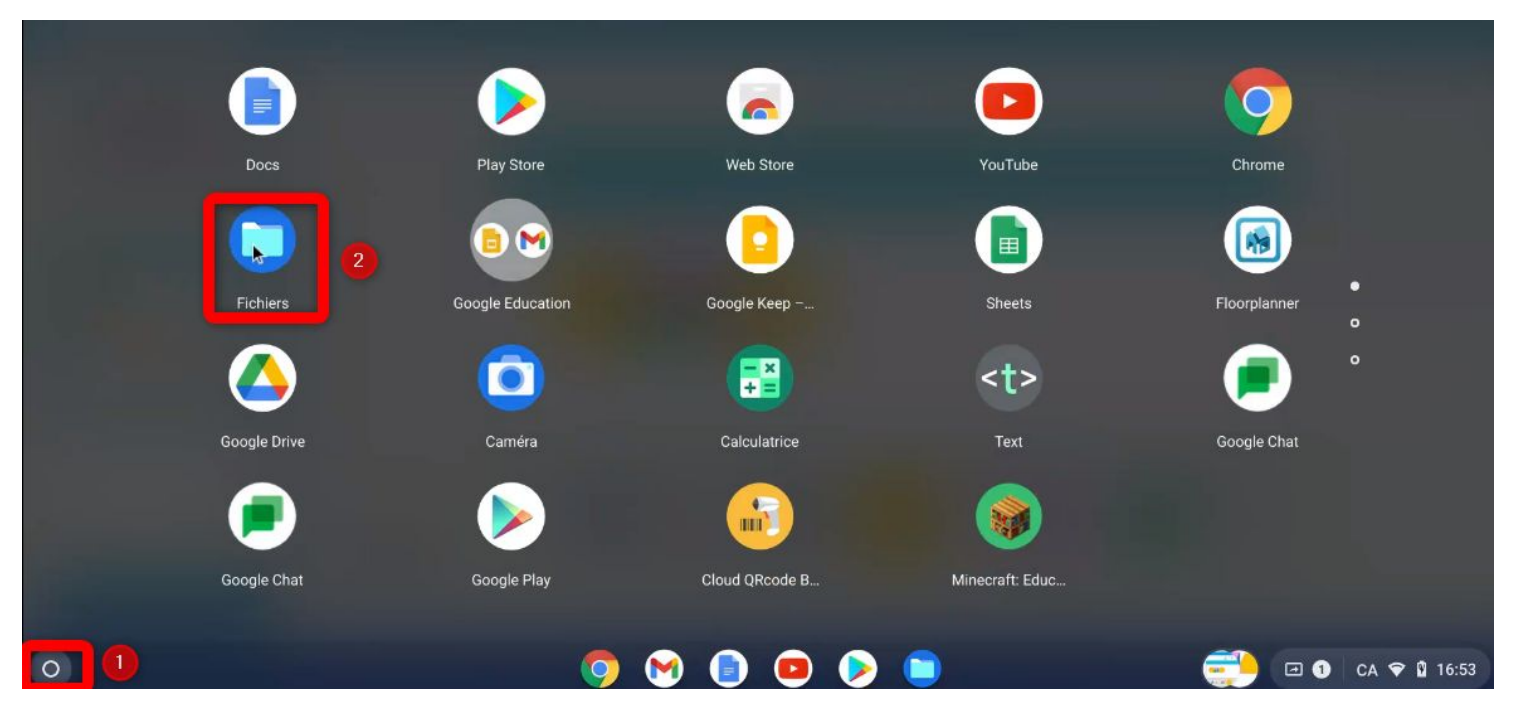